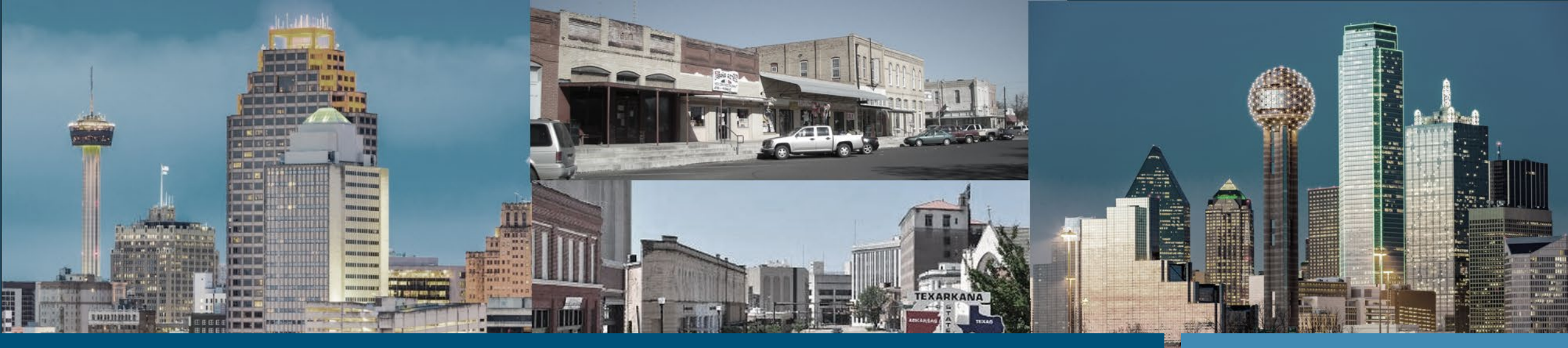

# Learner Outcomes Tracking System (LOTS)

Skills Development Fund Grants Grantee Portal

February 2024

# Agenda

- 1. Creating a Skills Development Fund Project
- 2. Completing a Skills Development Fund Application
- 3. Adding a Business Partner to a Skills Development Fund Application
- 4. Adding and Modifying Employee Participants
- 5. Performing Additional Actions

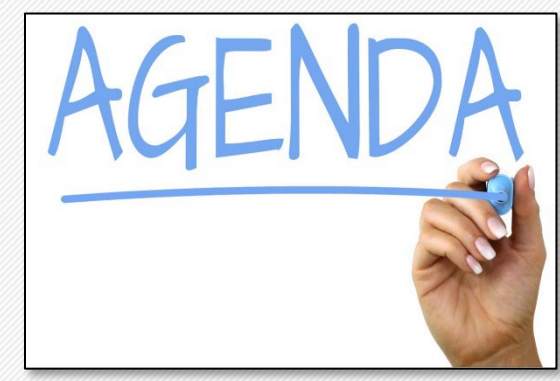

## Skills Development Fund – Getting Started

- 1. Log into the LOTS Grantee Portal
- 2. From the Home page, click the NEW SKILLS DEVELOPMENT button

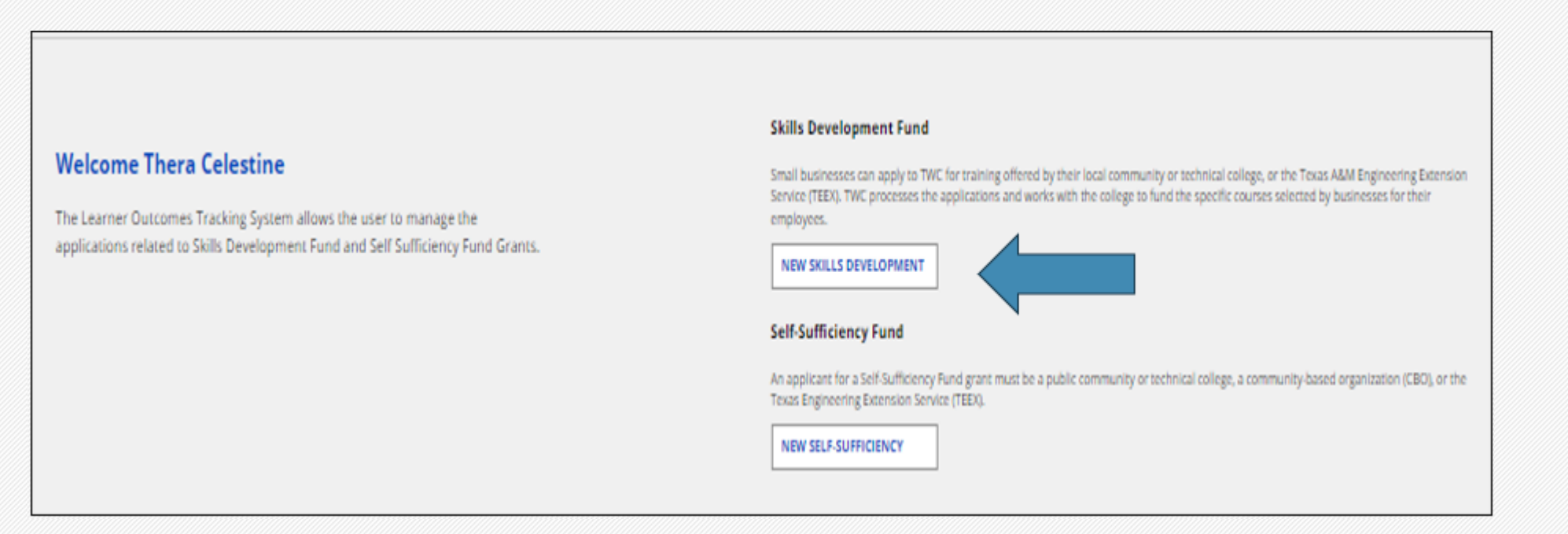

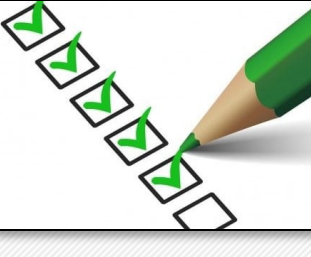

### Skills Development Fund – Grant Application Page

The Skills Development Fund page displays. Project Information bar appears at the top of the page and contains Project ID, Project Name, Project Status and Contract Number (when applicable).

Information on this page appears in three main sections:

- Project Information
- Curricula and Budget
- Other Actions

Note: On the bottom left-hand corner of the screen, select GO HOME to return to the HOME screen.

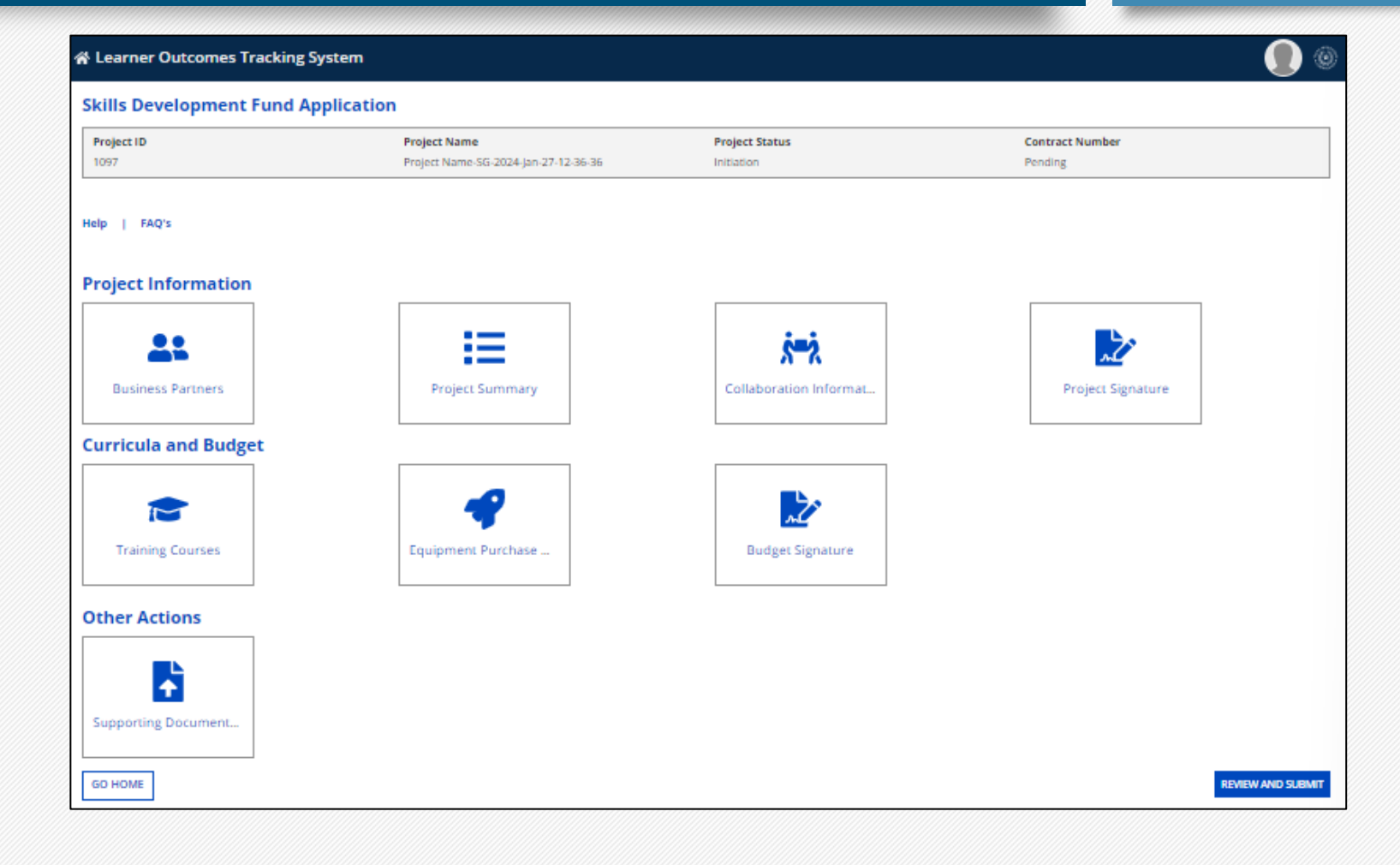

### Skills Development Fund – Business Partners

Under the Project Information section, select the Business Partners icon. The Business Partner page will display.

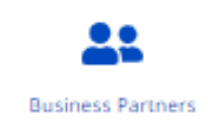

Use the ADD BUSINESS PARTNER button to add a new Business Partner to the project.

Use the ADD FUNDING SOURCE button to add additional funding source information.

After Business Partners and Sources of Funding have been added to the project, the SEARCH field can be used to search for a specific Business Partner or Source of Funding. View all Business Partners or Sources of Funding tied to the project in their designated table.

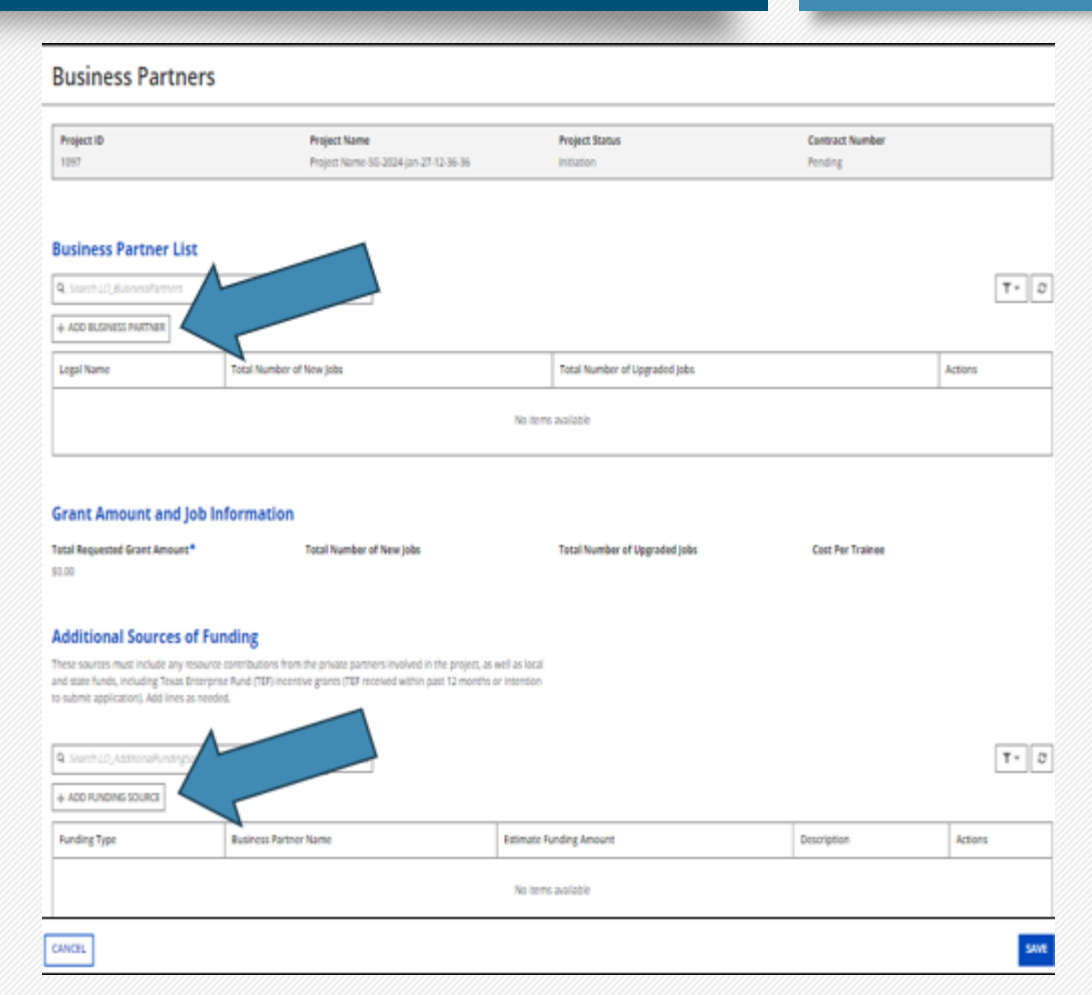

### Skills Development Fund – Adding a **Business Partner**

Click ADD BUSINESS PARTNER button and the Business Partner page appears.

ADD BUSINESS PARTNER

Complete the General Information, Contact Information, and **Employment Benefit Information** sections.

Click CANCEL to return to the Business Partner page or click SAVE to save the new Business Partner.

| Business Partner                                                     |                           |                                               |                              |             |                    | ж    |
|----------------------------------------------------------------------|---------------------------|-----------------------------------------------|------------------------------|-------------|--------------------|------|
| Developed 2D                                                         | Persiant kinese           |                                               | Sector Contra                |             | Contract March or  | _    |
| 1007                                                                 | Project Name-SG-2024-     | an-27-12-36-36                                | Project Status<br>Initiation |             | Funding            |      |
|                                                                      |                           |                                               |                              |             |                    |      |
| General Information                                                  |                           |                                               |                              |             |                    |      |
| Legal Name*                                                          |                           |                                               |                              |             |                    |      |
|                                                                      |                           |                                               |                              |             |                    | 0/50 |
| Street.*                                                             |                           |                                               | Apt, suite, etc.             |             |                    |      |
|                                                                      |                           |                                               |                              |             |                    |      |
| No F.O. Banes                                                        |                           |                                               |                              |             |                    |      |
| City•                                                                | State •                   |                                               | Zip Code (S digit) •         |             | Zip Code (4 digit) |      |
|                                                                      | - Select a Value          | *                                             |                              | 05          |                    | 04   |
| County                                                               |                           |                                               |                              |             |                    |      |
| Total Number of Strainuss Conversionide                              |                           |                                               |                              |             |                    |      |
|                                                                      |                           |                                               |                              |             |                    |      |
| Tak' Account Mumber                                                  |                           |                                               |                              |             |                    |      |
| 03-000000                                                            |                           |                                               |                              |             |                    | 0.11 |
| NULL Calarting                                                       |                           |                                               |                              |             |                    |      |
| O By industry                                                        |                           |                                               |                              |             |                    |      |
| O By NAICS Code                                                      |                           |                                               |                              |             |                    |      |
| NRICS Code Lookup                                                    |                           |                                               |                              |             |                    |      |
| Are you using a PEO (Professional Employer Organization)?*           |                           |                                               |                              |             |                    |      |
| Unix Unic                                                            |                           |                                               |                              |             |                    |      |
|                                                                      |                           |                                               |                              |             |                    |      |
| House - Texas Legislative District*                                  |                           |                                               |                              |             |                    |      |
| - Select a Idilue                                                    |                           |                                               |                              |             |                    | *    |
| Senate - Texas Legislative District                                  |                           |                                               |                              |             |                    |      |
| - Select a Idilue-                                                   |                           |                                               |                              |             |                    | ×    |
| Lookup Texas Legislative District                                    |                           |                                               |                              |             |                    |      |
| Contact Information                                                  |                           |                                               |                              |             |                    |      |
| First Name •                                                         |                           | Middle Name                                   |                              | Last Name • |                    |      |
|                                                                      |                           |                                               |                              |             |                    |      |
| Tria                                                                 |                           |                                               |                              |             |                    |      |
|                                                                      |                           |                                               |                              |             |                    |      |
| Primary Phone Number +                                               |                           |                                               | Primary Phone Extension      |             |                    |      |
|                                                                      |                           |                                               |                              |             |                    |      |
| Canandary Ohona Mumber                                               |                           |                                               | Canadacy Shares Extension    |             |                    |      |
| secondary mone number                                                |                           |                                               | secondary Phone Ecoenaican   |             |                    |      |
| Const Address 1                                                      |                           |                                               |                              |             |                    |      |
| Linua Address                                                        |                           |                                               | +48                          |             |                    |      |
|                                                                      |                           |                                               | L                            |             |                    |      |
|                                                                      |                           |                                               |                              |             |                    |      |
| Employment Benefit Information                                       |                           |                                               |                              |             |                    |      |
| indicate which of the following employment benefits the business par | rtner will provide for em | ployees who participate in the proposed train | ing.*                        |             |                    |      |
| Workers' Compensation                                                |                           |                                               |                              |             |                    |      |
| Dental insurance                                                     |                           |                                               |                              |             |                    |      |
| Cife Insurance                                                       |                           |                                               |                              |             |                    |      |
| Uncetion                                                             |                           |                                               |                              |             |                    |      |
| □ Holdays                                                            |                           |                                               |                              |             |                    |      |
| Sck Days                                                             |                           |                                               |                              |             |                    |      |
| Educational Assistance     A016/Pendion Plan                         |                           |                                               |                              |             |                    |      |
| Profit Sharing                                                       |                           |                                               |                              |             |                    |      |
| Other                                                                |                           |                                               |                              |             |                    |      |
|                                                                      |                           |                                               |                              |             |                    |      |
| CANCEL                                                               |                           |                                               |                              |             |                    | SAME |

# Skills Development Fund – Viewing an Existing Business Partner

Upon Saving the information for the new Business Partner, a Job Title alert message displays. Click Done. The Business Partner List page displays, and the newly added Business Partner appears in the list table.

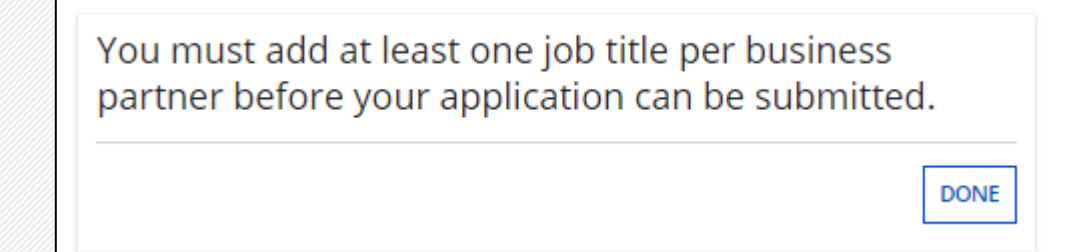

| Business Par                                                                  | tners                                                           |                                     |                                                                                                    |              |
|-------------------------------------------------------------------------------|-----------------------------------------------------------------|-------------------------------------|----------------------------------------------------------------------------------------------------|--------------|
| Project ID<br>1097                                                            | <b>Project Name</b><br>Project Name-SG-2024-Jan-27-<br>12-36-36 | <b>Project Status</b><br>Initiation | Contract Number<br>Pending                                                                                                    |              |
| Business Partne     Search LO_BusinessPartre                                  | er List                                                         | ARCH                                |                                                                                                    | <b>T</b> • 2 |
| + ADD BUSINESS PARTNER                                                        | Total Number of New Jobs                                        | Total Number of U                   | pgraded Jobs                                                                                                    | Actions      |
| AC Refrigeration                                                              |                                                                 |                                     |                                                                                                    | :            |
| ob Titles are incomplete for A<br>Grant Amount ar<br>Fotal Requested Grant Am | AC Refrigeration                                                | Total Number of Upgr                | <ul> <li>View Job Title</li> <li>Questionnaire</li> <li>Signature</li> <li>Delete</li> <li>Edit Business Partner</li> <li>Invite Business Partner</li> </ul> |              |
| \$0.00                                                                        |                                                                 |                                     | <ul> <li>Invite Business Partner</li> <li>Allow Edit by Business Partner</li> </ul>                                                                          | rtner        |

## Skills Development Fund Invite Business Partner

Once the Business Partner has been added, the Business Partner contact will automatically receive an email notification with an invitation to access the Learners Outcomes Tracking System (LOTS) Application Portal and a link to create their credentials.

If the above email expires, under Actions click Invite Business Partner to initiate a second email. Notification of the email invite being sent will appear as a popup on the screen.

Once the Business Partner has registered, they will have access to review and update the required documents related to their participation in the grant.

| Search LO_BusinessP       | artners SE                      | ARCH                                                      | Τ-      |
|---------------------------|---------------------------------|-----------------------------------------------------------|---------|
| + ADD BUSINESS PARTN      | ER                              |                                                           |         |
| Legal Name                | Total Number of New Jobs        | Total Number of Upgraded Jobs                             | Actions |
| AC Refrigeration          |                                 |                                                           | 1       |
| b Titles are incomplete f | or AC Refrigeration             | <ul> <li>View Job Title</li> <li>Questionnaire</li> </ul> |         |
| Frant Amount              | and Job Information             | <ul> <li>Signature</li> <li>Delete</li> </ul>             |         |
|                           |                                 | Total Number of Ungra IX Edit Business Par                | ther    |
| Total Requested Grant     | Amount Total Number of New Jobs | Invite Business P                                         | artner  |

Note: The invitation to access LOTS as a Business Partner will be sent once the Business Partner information is SAVED. The Invite Business Partner feature should only be used if the link in the initial email expires.

### Skills Development Fund – Adding Job Titles and Editing an Existing Business Partner

Click the three buttons under the Actions column to:

- 1. View Job Title displays the Job Title Information screen where Users can view existing Job Titles or add a new job title for that Business Partner
- 2. Questionnaire view responses from Business Partner for prompted questions
- 3. Signature view Business Partner signature in read-only view
- 4. Delete delete the Business Partner
- 5. Edit Business Partner will display the Business Partner detail page with fields open for editing
- 6. Invite Business Partner send an email to the Business Partner allowing them access to the project
- Allow Edit by Business Partner allows the Business Partner to make edits to the Business Partner information AFTER a signature has been obtained
- View Job Title
   Questionnaire
   Signature
   Delete
   Edit Business Partner
- Invite Business Partner
- Allow Edit by Business Partner

## Skills Development Fund-Add Job Title Information

In the Business Partner List, under the Action column, click View Job Title button

The Job Title Information List appears. Click the ADD JOB TITLE button then the Job Title page appears.

ADD JOB TITLE

Complete all required fields on the Job Title page. Click CANCEL to return to the Job Title Information List page or click SAVE to save the Job Title.

Note: If the Job Title does not meet prevailing wage, an error message will appear with the minimum hourly wage. The participant will need to meet prevailing wage to participate in the project

| ob Title                     |                                                              |                                           |     |
|------------------------------|--------------------------------------------------------------|-------------------------------------------|-----|
| Application ID<br>1097       | Application Name<br>Project Name-SG-2024-Jan-27-<br>12-36-36 | Business Partner Name<br>AC Refrigeration |     |
| ob Title *                   |                                                              |                                           |     |
| ndustry *                    |                                                              |                                           |     |
| Manufacturing                |                                                              |                                           |     |
| SOC Selection                |                                                              |                                           |     |
| by Category                  |                                                              |                                           |     |
| ) by SOC Code                |                                                              |                                           |     |
| OC Category *                |                                                              | SOC Occupational Title*                   |     |
| Select a Value               | •                                                            | Select a Value                            |     |
| Number of New Jobs*          |                                                              |                                           |     |
| Number of Upgraded Jobs *    |                                                              |                                           |     |
| Hourly Minimum Wage *        |                                                              |                                           |     |
| Hourly Maximum Wage *        |                                                              |                                           |     |
| Wage Increase (Percentage) * |                                                              |                                           |     |
|                              |                                                              |                                           |     |
|                              |                                                              |                                           |     |
| CANCEL                       |                                                              |                                           | SAV |

## Skills Development Fund-Job Title Information List

Once the Job Title has been added, the SEARCH field can be used to search for a specific Job Title within the project.

If changes are needed to an existing Job Title, select the three dots under the Action column to Edit, View or Delete a Job Title.

| Job Title Ir                     | nformat      | ion         |                  |                        |                        |                               | ×                                                      |
|----------------------------------|--------------|-------------|------------------|------------------------|------------------------|-------------------------------|--------------------------------------------------------|
| Job Title Info<br>Read-only Grid | rmation Li   | st          |                  |                        |                        |                               |                                                        |
| Q Search LO_JobTitle             | Informations |             |                  | SEARCH                 |                        | Т                             | ·• 2                                                   |
| Job Title                        | SOC<br>Code  | New<br>Jobs | Upgraded<br>Jobs | Hourly Minimum<br>Wage | Hourly Maximum<br>Wage | Wage Increase<br>(Percentage) | Action                                                 |
| AC Refrigeration<br>Technician   | 49-9021      | 5           | 5                | 18.00                  | 37.50                  | 1.00                          | :                                                      |
|                                  |              |             |                  |                        |                        |                               | <ul> <li>Edit</li> <li>View</li> <li>Delete</li> </ul> |

## Skills Development Fund-Additional Sources of Funding

Sources of Funding Information allows the user to enter sources of funding (cash, in-kind, grant)

- Select the Funding Type from the dropdown menu
- Select the Business Partner Name from the drop-down menu
- Enter Estimated Funding Amount and Description.

Click CANCEL to return to the Business Partner page or click SAVE to save the Source of Funding.

| Source of Fu           | nding                                    |                |                 |      |
|------------------------|------------------------------------------|----------------|-----------------|------|
| Project ID             | Project Name                             | Project Status | Contract Number |      |
| 1097                   | Project Name-SG-2024-Jan-27-12-<br>36-36 | Initiation     | Pending         |      |
| unding Type *          |                                          |                |                 |      |
| Select a Value         |                                          |                |                 | -    |
| usiness Partner Name * |                                          |                |                 |      |
| Select a Value         |                                          |                |                 | •    |
| stimated Funding Amoun | t*                                       |                |                 |      |
| Description *          |                                          |                |                 |      |
| compton -              |                                          |                |                 |      |
|                        |                                          |                |                 |      |
|                        |                                          |                |                 | //   |
| CANCEL                 |                                          |                |                 | SAVE |

### Skills Development Fund – Project Summary

Project Summary

Click the Project Summary icon to display the Project Summary page.

Complete the Proposed Project Questions.

Click CANCEL to return to the Skills Development Fund Application page or click SAVE to save the Proposed Project Questions.

#### **Project Summary** Project ID Project Name Project Status Contract Numbe 1097 Project Name-SG-2024-Jan-27-12-36-36 Initiation Pending **Proposed Project Questions** Please complete each section thoroughly by providing detailed responses that include relevant supporting information. Comprehensive answers will help evaluators assess the strengths of each proposal A. Project Description: Please provide a description of the business and the training needs that have been identified for which funding has been requested. Also include why the training is needed and how the business and the community will be positively impacted after the training is complete. 0/8000 B. Project Unique Circumstances (not required for new contingency contracts): Please discuss any unique circumstances that should be considered. Include justifications or waiver requests with corresponding explanations for any portion of the project that is outside of the program requirements listed in the Funding Application Overview below. 0/8000 C. Collaboration with Local Workforce Development Board: Please provide a description on the collaboration for this project with the Local Workforce Development Board.\* 0/8000 CANCEL SAVE

# Skills Development Fund – Collaboration Information

- Click the Collaboration Information icon to add and edit Workforce Board information and Economic Development Entities.
- Click ADD BOARD to add Workforce Board information.
- Click ADD ECONOMIC DEVELOPMENT ENTITY to add Economic Development Entity information.

| Collaboration In                                                                                                    | nformation                                                                                                    |                                                                                                    |                      |               |                                                                                                    | Board                                                                                                    |                                                            | 0                                                                                                    |        |                                                                                                    | 1 |
|----------------------------------------------------------------------------------------------------|----------------------------------------------------------------------------------------------------|----------------------------------------------------------------------------------------------------|----------------------|---------------|----------------------------------------------------------------------------------------------------|----------------------------------------------------------------------------------------------------|------------------------------------------------------------|----------------------------------------------------------------------------------------------------|--------|----------------------------------------------------------------------------------------------------|---|
| Project ID<br>1087                                                                                                    | Project Name<br>Project Name 55-2024 jan-27-12-36-36                                                                                                    | Project Status<br>Initiation                                                                                                    | Contract/<br>Funding | Number        |                                                                                                    |                                                                                                    | ing Mana                                                   | Recipitation of the local sectors of the local sectors of the local sect |        | for the state of the state of t |   |
| Workforce Board Lis                                                                                                    |                                                                                                    |                                                                                                    |                      |               |                                                                                                    | 1097 Pro                                                                                                    | oject Name-SG-2024-jan-27-12-36-36                         | Initiation                                                                                                    |        | Pending                                                                                                    |   |
| Rease identify the Local Worldows<br>the development of the proposed                                                                                                    | n<br>Development Board (Board) or Boards involved in<br>(project                                                                                                    |                                                                                                    |                      |               |                                                                                                    | Name of Board *                                                                                                    |                                                            |                                                                                                    |        |                                                                                                    |   |
| All applicants are required to obtain<br>Development Board (Board) in the<br>upon the completion of training. Th<br>applicants proposal package prior<br>values the Workforce Board For                                                | In the review and comments of the Local Workforce<br>eventhors areas where the traineer will be employed<br>his information must then be submitted with the<br>to TVCS evaluation of the great request. Please<br>an here:                                                                                                    |                                                                                                    |                      |               |                                                                                                    | - Select a Yabe<br>First Name *                                                                                                    | Last Name *                                                |                                                                                                    | Ticle* |                                                                                                    | • |
|                                                                                                    | SAICH SAICH                                                                                                    |                                                                                                    |                      |               | T - 0                                                                                                    |                                                                                                    |                                                            |                                                                                                    |        |                                                                                                    |   |
| Act DATO                                                                                                    |                                                                                                    |                                                                                                    |                      |               |                                                                                                    |                                                                                                    |                                                            |                                                                                                    |        |                                                                                                    |   |
|                                                                                                    | First Name                                                                                                    | Last Name                                                                                                    | Tale                 | R             | Sions                                                                                                    | Economic Developmen                                                                                                    | t Entity                                                   |                                                                                                    |        |                                                                                                    |   |
| Southeast Terus VIDA                                                                                                    | First Name                                                                                                    | LectName<br>LectName                                                                                                    | Tate<br>Director     | A:            | Sions                                                                                                    | Economic Developmen                                                                                                    | t Entity                                                   |                                                                                                    |        |                                                                                                    |   |
| Southeast Texas HDA<br>Economic Developm<br>Passe identify the local economic<br>development of the processed pro-                                                                                                    | Prot Name Froct Name Froct Name Froct Name Enter Entropy List Considerment development and a role in the approximation development and by prime to                                                                                                    | Latitane                                                                                                    | Title<br>Director    |               | Sions<br>(t                                                                                                    | Project ID Proj                                                                                                    | ject Name<br>(cc: Name 56-2024 (an 27-12-36-36             | Project Status<br>Initiation                                                                                                    |        | Contract Number<br>Pending                                                                                                    |   |
| Southeast Texas 10A Economic Developm Peace identify the local economic peacement of the proceeding on the same as the Baard  G. Saven 10, Strate valence form                                                                         | Pret Name     Pret Name     Pret Name      Pret Name      PretName      PretName      PretName      PretName      PretNam      | Las Name<br>Las Name                                                                                                    | Tole<br>Director     |               | tens                                                                                                    | Project ID Project ID | t Entity<br>ject Name<br>jec: Name-SG-2024 jan-27-12-36-36 | Project Status<br>Initiation                                                                                                    |        | Contract Number<br>Pending                                                                                                    |   |
| Southeast Texas 104<br>Economic Developm<br>Passe dentify the loss economic<br>development of the proceed pro-<br>treasment the Banch<br>R. Saunt 12, Calaboration form<br>I A control control control on<br>exposure and the Banch    | Peer Name Frozi Name Frozi Name ent Entity List (development entities that a role in the jest Che load konnent development entity same to satism                                                                                                    | Lections<br>Lections                                                                                                    | Tels<br>Diveor       |               | Sam<br>R<br>R<br>R<br>T * 0                                                                                                    | Economic Developmen Project ID Project ID Project ID Pro Server a Tabler - First Name *                                                                                                    | t Entity<br>ject Name<br>(cc: Name-56-2024 jan-27-12-36-36 | Project Status<br>Initiation                                                                                                    | Tite*  | Contract Number<br>Pending                                                                                                    |   |
| Southeast Texas 1004<br>Economic Developm<br>Passes identify the local economic<br>exercisent of the proposed point<br>exercisent as the Band<br>4. Source LC Contact according<br>Texases at the Band<br>Name of Economic Development | Petr Name Prot Name Prot Name Prot Name Prot Name Prot Name Prot Part a role in the petr Che loss economic development entity same to prot Prot Name Prot Name Prot Na | Last Name Last Name Last N | Tole<br>Dividor      | 40<br>1<br>50 | in a constant of the second second se | Economic Developmen Project ID Project ID Pro TOS7 Rame of Economic Development Entity - Select a Value First Name *                                                                                                    | t Entity<br>ject Name<br>ject Name 66-2024 jan-27-12-06-26 | Project Status<br>Initiation                                                                                                    | Ticle* | Contract Number<br>Pending                                                                                                    |   |

Click CANCEL to return to the Collaboration Information page or click SAVE to save the Board and Economic Development Entity information

14

Once the Board and Economic Development Entity have been added, use the SEARCH field to search for a specific Board or Economic Development Entity tied to the project.

Click Edit or Delete under Action to make any changes to the Board and Economic Development Entity information

### Skills Development Fund – Project Signature

Click the Project Signature icon and the Project Signature page appears. Read and review the Acknowledgement and Assurances then provide a Digital Signature.

Click CANCEL to return to the Skills Development Fund Grant Application page or click SAVE to save the Digital Signature.

Note: TWC Staff has the ability to make changes to most parts of the grant application however, Staff cannot answer some questionnaires, nor do they have the capability to add or edit signatures.

#### **Project Signature**

#### Acknowledgement and Assurances

By signing below, the grant applicant hereby acknowledges and assures the following:

The application is being submitted jointly with the Business Partner(s) identified in the Business Partner List in order to request funding for a customized training project under the Skills Development Fund;

The Business Partner(s) is experiencing a shortage of potential employees and/or does not have the incumbent workers it needs with the appropriate level of skills;

The applicant and Business Partner(s) collaborated to determine the skills training needs and to develop the customized curricula to address those needs;

All training will be provided within the applicant's service area or, if the training is outside the applicant's service area and the type of instruction is subject to the requirements in Chapter 4, Subchapter E of the Texas Higher Education Coordinating Board Rules, the applicant has met all requirements of the subchapter; and

The applicant will adhere to all reporting requirements, as well as the rules and regulations governing this funding, including, but not limited to Texas Administrative Code, Title 40, Part 20, Chapter 803 (https://texreg.sos.state.tx.us/public/readtacSext.ViewTAC?tac\_view=4&ti=40&pt=20&ch=803) (https://statutes.capitol.texas.gov/Docs/LA/htm/LA.303.htm).

#### **Digital Signature**

| Name *                             | Title * | Submission Date |
|------------------------------------|---------|-----------------|
| Draw Signature      Type Signature |         |                 |
| ad DRAW SIGNATURE                  |         |                 |
| Digital signature confirmation *   |         |                 |
| CANCEL                             |         |                 |

### Skills Development Fund – Training Courses 16

Click the Training Courses icon to open the Training Courses Page.

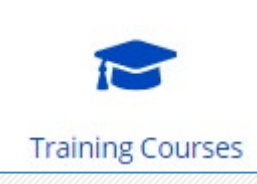

This page displays the Grant Amount and Job Information (autopopulated), Training Course List and Training Course Questions.

| Project ID                                        |                                                                                                    |                                                                                                    | Pn                                                                      | oject Name                                                                                 |                                                                                                    | Per                                                        | opect status                                                       |                                                                                                    |                           | Contract Nun        | mber                      |            |      |
|---------------------------------------------------|----------------------------------------------------------------------------------------------------|----------------------------------------------------------------------------------------------------|-------------------------------------------------------------------------|--------------------------------------------------------------------------------------------|----------------------------------------------------------------------------------------------------|------------------------------------------------------------|--------------------------------------------------------------------|----------------------------------------------------------------------------------------------------|---------------------------|---------------------|---------------------------|------------|------|
| 1097                                              |                                                                                                    |                                                                                                    | Pn                                                                      | oject Name-SG-2024-ja                                                                      | n-27-12-36-36                                                                                        | Inte                                                       | tiation                                                            |                                                                                                    |                           | Pending             |                           |            |      |
| irant A                                           | mount and Job I                                                                                                    | nformation                                                                                                    |                                                                         |                                                                                            |                                                                                                    |                                                            |                                                                    |                                                                                                    |                           |                     |                           |            |      |
| tal Reque                                         | sted Grant Amount*                                                                                                    |                                                                                                    | Tet                                                                     | al Number of New Job                                                                       | ba.                                                                                                  | Ter                                                        | tal Number of L                                                    | Journaded Jobs                                                                                        |                           | Cost Per Tra        | lines                     |            |      |
| 100                                               |                                                                                                    |                                                                                                    | 5                                                                       |                                                                                            |                                                                                                    | 5                                                          |                                                                    |                                                                                                    |                           |                     |                           |            |      |
| rainins                                           | z Course List                                                                                                    |                                                                                                    |                                                                         |                                                                                            |                                                                                                    |                                                            |                                                                    |                                                                                                    |                           |                     |                           |            |      |
| ease list co.                                     | unset developed specifically                                                                                                    | for this project that hav                                                                                               | e nat previous                                                          | ly been offered at this c                                                                  | rollege.                                                                                             |                                                            |                                                                    |                                                                                                    |                           |                     |                           |            |      |
| ourse Type                                        | Percentages                                                                                                    |                                                                                                    |                                                                         |                                                                                            |                                                                                                    |                                                            |                                                                    |                                                                                                    |                           |                     |                           |            |      |
| No data au                                        | ailable                                                                                                    |                                                                                                    |                                                                         |                                                                                            |                                                                                                    |                                                            |                                                                    |                                                                                                    |                           |                     |                           |            |      |
|                                                   |                                                                                                    |                                                                                                    |                                                                         |                                                                                            |                                                                                                    |                                                            |                                                                    |                                                                                                    |                           |                     |                           |            |      |
| L SAMOUT                                          | o_hanngsantaurente                                                                                                    | mananne                                                                                                    | STATCH                                                                  |                                                                                            |                                                                                                    |                                                            |                                                                    |                                                                                                    |                           |                     |                           |            | 1.   |
| 6 ADD TRA                                         | NING COURSE                                                                                                    |                                                                                                    |                                                                         |                                                                                            |                                                                                                    |                                                            |                                                                    |                                                                                                    |                           |                     |                           |            |      |
| Социтен<br>Турне                                  | Training Provider<br>Name                                                                                                    | Title of Training<br>Course                                                                                             | Code                                                                    | Number of<br>Trainees                                                                      | Total Training Hours (Per<br>Trainee)                                                                | Total Training F<br>Trainees)                              | Hours (All                                                         | Total Direct Program<br>Training Costs                                                                | Cost Per<br>Hour          | Cost Per<br>Trainee | Training Provider<br>Type | Customited | Acti |
|                                                   |                                                                                                    |                                                                                                    |                                                                         |                                                                                            |                                                                                                    |                                                            |                                                                    |                                                                                                    |                           |                     |                           |            |      |
|                                                   |                                                                                                    |                                                                                                    |                                                                         |                                                                                            |                                                                                                    | Ma harry and                                               | and a                                                              |                                                                                                    |                           |                     |                           |            |      |
| raining<br>use compi<br>in additio                | g Course Questio<br>inte each section thorough)<br>in to benefiting the curren                                                           | I <b>DS</b><br>y by providing detailed in<br>t business partner(s), b                                                   | espanses that i<br>how will need                                        | nclude relevant suppor                                                                     | ring information. Comprehensive<br>m benefit area business partne                                    | No items avail<br>e answers will help<br>ra (provide names | lable<br>evaluators asses                                          | st the strengths of each proposi<br>business partners) in the futu                                    | i.<br>2017                |                     |                           |            |      |
| raining<br>ense compi<br>in addition              | g Course Questio<br>lese each section thorought<br>in to benefiting the currer                                                           | IDS<br>y by providing detailed in<br>it business partner(0), b                                                          | etpontes that i<br>how will needs                                       | nchude neiwant suppor                                                                      | rring information. Comprehensive<br>m benefit area business partne                                   | No herrs avail                                             | lable<br>evaluators asset<br>a of prospective                      | et the strengths of each proposed<br>business partners) in the futu                                   | 1.<br>200 <sup>3 •</sup>  |                     |                           |            |      |
| raining<br>ense compi<br>in addition              | g Course Question<br>less each section therought<br>in to benefiting the curver                                                          | INS<br>y by providing cleasied in<br>it business partner(k), it                                                         | esponses shat i<br>how will need                                        | nchide neiwant support                                                                     | ning information. Comprehension<br>em benefit area business gamme                                    | No herrs avail                                             | evaluation; artise                                                 | et the strengths of each propose<br>basicees partners) in the fun                                     | i.<br>are? *              |                     |                           |            |      |
| raining<br>ense compl<br>in addition              | g Course Question<br>less each section thansagth<br>no benefiting the currer                                                             | INS<br>by providing decisied is<br>toutiness partner(b), b<br>pplicable, be used for t                                  | esponses that i<br>how will needy                                       | nclude relevant support<br>developed curriculus<br>alight request and to                   | ning information. Comprehensive<br>m benefit area business partne<br>benefit other area business par | No heres and                                               | exclusion and<br>a of prospective<br>re? Provide nam               | et the strengths of each propose<br>business partners) in the fun<br>nes of prospective business pa   | i.<br>2967 *<br>Vinera. * |                     |                           |            |      |
| raining<br>www.compi<br>in addition               | g Course Question<br>lies each section thansagth<br>no benefiting the currer                                                             | INS<br>by providing decisied is<br>toutiness partner(b), b<br>pplicable, be used for t                                  | espanses shat i<br>how will needy                                       | nchude relevant support<br>developed curricular<br>alming request and to                   | ning information. Comprehensive<br>m benefit area business partne<br>benefit other area business pa  | No heres and                                               | india<br>evaluation: arrae<br>a of prospective<br>re? Provide nam  | et the strengths of each propose<br>business partners) in the fun<br>nes of prospective business pa   | i.<br>are? *<br>vinera. * |                     |                           |            |      |
| iraining<br>insecond<br>in additio                | g Course Question<br>lies each section thansaight<br>no benefiting the currer<br>requested equipment, if a                               | INS<br>by providing decisied in<br>it business partner(k), k<br>pplicable, be used for t                                | esponses that is<br>how will needy                                      | nchude relevant support<br>developed curricular<br>alreing request and to                  | ning information. Comprehensive<br>em benefit area business partne<br>benefit other area business pa | No terms and                                               | nation<br>evaluation arran<br>a of prospective<br>re? Provide nam  | et the strengths of each propose<br>business partners) in the fun<br>ness of prospective business pa  | i.<br>und †               |                     |                           |            |      |
| ira in ing<br>wese compl<br>in addition           | g Course Questio<br>less each vection thursught<br>no benefiting the surver                                                              | INS<br>by providing chealed in<br>transitioness partner(k), k<br>pplicable, be used for t                               | esponses that is<br>how will needy                                      | include relevant support<br>y developed curriculus                                         | ring information. Comprehensive<br>an benefit area business partne<br>benefit other area business pa | No term and                                                | nation<br>evaluations array<br>e of prospective<br>re? Provide nan | es the strengths of each propose<br>business partners) in the fun<br>nes of prospective business pa   | d.<br>1992 f<br>etners.+  |                     |                           |            |      |
| raining<br>esse compl<br>in addition              | g Course Questio<br>less each vection thursought<br>no benefiting the surver                                                             | INS<br>by providing decaled in<br>transitioness partner(id), it<br>business partner(id), it<br>pplicable, be used for t | esponses that i<br>how will needy                                       | include relevant support<br>y developed curriculus                                         | ring information. Comprehensive<br>m benefit area business partne<br>benefit other area business par | No term and                                                | nation<br>evaluations array<br>e of prospective                    | es the strengths of each propose<br>business partners) in the fun<br>ness of prospective business pa  | d.<br>und??<br>rthert.*   |                     |                           |            |      |
| Please pro                                        | g Course Question<br>less each vection thursought<br>no benefiting the surver<br>requested equipment, if a                               | IRS<br>by providing decaled in<br>toucliness partner(e), it<br>pplicable, be used for t                                 | epones the i                                                            | include relevant support<br>y developed curriculus<br>airling request and to<br>plicable.* | ring information. Comprehensive<br>m benefit area business partne<br>benefit other area business par | No term and                                                | Itable<br>exclusion anne<br>a of prospective                       | es the strengths of each propose<br>business partners) in the fun<br>ness of prospective business pa  | d.<br>und??<br>rthers.+   |                     |                           |            |      |
| Please pro                                        | g Course Question<br>less each worken therough<br>in to benefiting the current<br>requested equipment, if a<br>modes a brief explanation | ITS<br>to providing decaded in<br>to business partner(k), to<br>pplicable, be used for to<br>for proprietary training   | espanses that is<br>how will needy<br>his current tri<br>courses, if ag | nclude relevant suppor<br>y developed curricular<br>aining request and to<br>plicable.*    | ring information. Comprehensiv<br>m benefit area business partne<br>benefit other area business pa   | No terms and                                               | nation<br>exclusion: anno<br>ex of prospective                     | es the strengths of each propose<br>business partners) in the fun<br>nes of prospective business pa   | i,<br>uni †               |                     |                           |            |      |
| raining<br>www.compl<br>in addition<br>How will r | g Course Question<br>lise ach workin thorough)<br>n to benefiting the currer<br>requested equipment, if a                                | INS<br>y by providing detailed in<br>to business partner(k), it<br>pplicable, be used for f<br>for proprietary training | espanses that is<br>how will needy<br>his current tr<br>courses, if ag  | nclude relevant support<br>developed curriculus<br>alrieg request and to<br>plicable.*     | ring information. Comprehensive<br>m benefit area business partne<br>benefit other area business par | No terms and                                               | nation<br>exclusion array                                          | es the strengths of each propose<br>business partners) in the flux<br>nes of prospective business pa  | i.<br>Ini? †              |                     |                           |            |      |
| raining<br>eese consi<br>in additio               | g Course Questio<br>les est worden through<br>no beneficing the surrer<br>requested equipment, if a                                      | INS<br>y by providing detailed in<br>toutiness partner(b), t<br>pplicable, be used for t<br>for proprietary training    | ngorrens that is<br>now will needy<br>his current tr                    | nchude relevant support<br>developed curricular<br>airling request and to<br>plicable.*    | rting information. Comprehensive<br>m benefit area budiness partne                                   | No terms and                                               | nation<br>exclusion anne<br>ne? Provide nan                        | es the strengths of each propose<br>business partners) in the fun-                                    | c.<br>ma?†                |                     |                           |            |      |
| raining<br>eese consi<br>in additio               | g Course Question<br>less each tection thorought<br>no beneficing the currer<br>requested equipment, if a<br>worke a brief explanation t | INS<br>by by providing decided re<br>toutiness partner(c), N<br>pplicable, be used for t                                | esponses that i<br>now will needy<br>his current tr                     | nchode network support<br>developed curricular<br>alight request and to<br>plicable.*      | ning information. Comprehension<br>en benefit area budiness partne<br>benefit other area business pa | No terms and                                               | Itable<br>exclusion anne<br>e of prospective                       | es the strengths of each propose<br>basilences partners) in the fun-                                  | c.<br>inQ *<br>rither2.*  |                     |                           |            |      |
| raining<br>ese orgin<br>in additio                | g Course Questio<br>les act sector horogra<br>no beneficing the curver<br>requested equipment, if a<br>code a brief explanation          | INS<br>by by providing decided is<br>toutiness partner(b), h<br>pplicable, be used for t                                | esponses that i<br>how will needy<br>this current tr<br>courses, if ag  | nclude relevant support<br>developed curricular<br>aining request and to<br>pplicable. •   | ning information. Comprehension<br>m benefit area business partne<br>benefit other area business pa  | No terms and                                               | nation<br>exclusion annee<br>ne? Provide nam                       | es the strengths of each propose<br>basileses partners) in the fun<br>nes of prospective busileses pa | ettary.                   |                     |                           |            |      |

### Skills Development Fund – Adding a Training Course

Under the Training Course List, click the ADD TRAINING COURSE button to display the Training Course detail page.

Complete all required fields for the training course.

Note the following:

- If the training provider is a vendor, additional information will appear and is required
- To add a course, a course description and at least two course objectives are required. Additional objectives can be added by clicking the Add Objective button.

Click CANCEL to return to the Training Course page or click SAVE to save the Trainee Course.

| Project ID                                              | Project Name                                                                         | Project Status                                                   | Contract Number        |  |
|---------------------------------------------------------|--------------------------------------------------------------------------------------|------------------------------------------------------------------|------------------------|--|
| 1207                                                    | Project Name-SG-2024-jan-27-12-36-36                                                 | Initiation                                                       | Pending                |  |
|                                                         |                                                                                      |                                                                  |                        |  |
| aining Provider Name*                                   |                                                                                      |                                                                  |                        |  |
| wining Decoddar Tung a                                  |                                                                                      |                                                                  |                        |  |
| College                                                 |                                                                                      |                                                                  |                        |  |
| ) Vendor                                                |                                                                                      |                                                                  |                        |  |
| Course Required by Law?*                                |                                                                                      |                                                                  |                        |  |
| D Yes                                                   |                                                                                      |                                                                  |                        |  |
| Course Trees                                            |                                                                                      |                                                                  |                        |  |
| Selevis Miller                                          |                                                                                      |                                                                  |                        |  |
|                                                         |                                                                                      |                                                                  |                        |  |
| ine or training course.                                 |                                                                                      |                                                                  |                        |  |
|                                                         |                                                                                      |                                                                  |                        |  |
| CIP Selection                                           |                                                                                      |                                                                  |                        |  |
| D By CP Code                                            |                                                                                      |                                                                  |                        |  |
| CIP Code                                                |                                                                                      |                                                                  |                        |  |
|                                                         |                                                                                      |                                                                  |                        |  |
| CIP Title *                                             |                                                                                      |                                                                  |                        |  |
| Select a Idilae                                         |                                                                                      |                                                                  |                        |  |
| Training Hours to be Received by Trainees*              |                                                                                      |                                                                  |                        |  |
|                                                         |                                                                                      |                                                                  |                        |  |
| Number of Trainees*                                     |                                                                                      |                                                                  |                        |  |
|                                                         |                                                                                      |                                                                  |                        |  |
| Total Technics in an                                    |                                                                                      |                                                                  |                        |  |
| rotal training Hours*                                   |                                                                                      |                                                                  |                        |  |
| 3                                                       |                                                                                      |                                                                  |                        |  |
| Total Direct Program Training Costs *                   |                                                                                      |                                                                  |                        |  |
|                                                         |                                                                                      |                                                                  |                        |  |
| Course Customized •                                     |                                                                                      |                                                                  |                        |  |
| O Yes                                                   |                                                                                      |                                                                  |                        |  |
| O No                                                    |                                                                                      |                                                                  |                        |  |
| How well course be presented?                           |                                                                                      |                                                                  |                        |  |
|                                                         |                                                                                      |                                                                  |                        |  |
| Training intended to result in industry recogniz        | ed credential/certification?*                                                        |                                                                  |                        |  |
| O Na                                                    |                                                                                      |                                                                  |                        |  |
| Participant Program of Study                            |                                                                                      |                                                                  |                        |  |
| - Select a Malue                                        |                                                                                      |                                                                  |                        |  |
| Type of Training*                                       |                                                                                      |                                                                  |                        |  |
| - Calence Links -                                       |                                                                                      |                                                                  |                        |  |
| - men a baue -                                          |                                                                                      |                                                                  |                        |  |
| Course Description*                                     |                                                                                      |                                                                  |                        |  |
|                                                         |                                                                                      |                                                                  |                        |  |
|                                                         |                                                                                      |                                                                  |                        |  |
|                                                         |                                                                                      |                                                                  |                        |  |
| Peace provide a level description of the training and 1 | The shift issues will been and to also is successfully demonstrate. Describe how the | mate was newly developed or cashomized within the source descri- | plices as appropriate. |  |
| Course Objectives 🖨 *                                   |                                                                                      |                                                                  |                        |  |
|                                                         |                                                                                      |                                                                  |                        |  |
|                                                         | *                                                                                    |                                                                  |                        |  |
|                                                         |                                                                                      |                                                                  |                        |  |
|                                                         |                                                                                      |                                                                  |                        |  |
|                                                         |                                                                                      |                                                                  |                        |  |
|                                                         |                                                                                      |                                                                  |                        |  |
|                                                         | ×                                                                                    |                                                                  |                        |  |

# Skills Development Fund – Viewing and Editing an Existing Training Course

All saved training courses will appear in the Training Course List.

A chart will appear which displays the percentage of each training category.

Use the dots under the Action column within the table to view, edit or delete an existing training course.

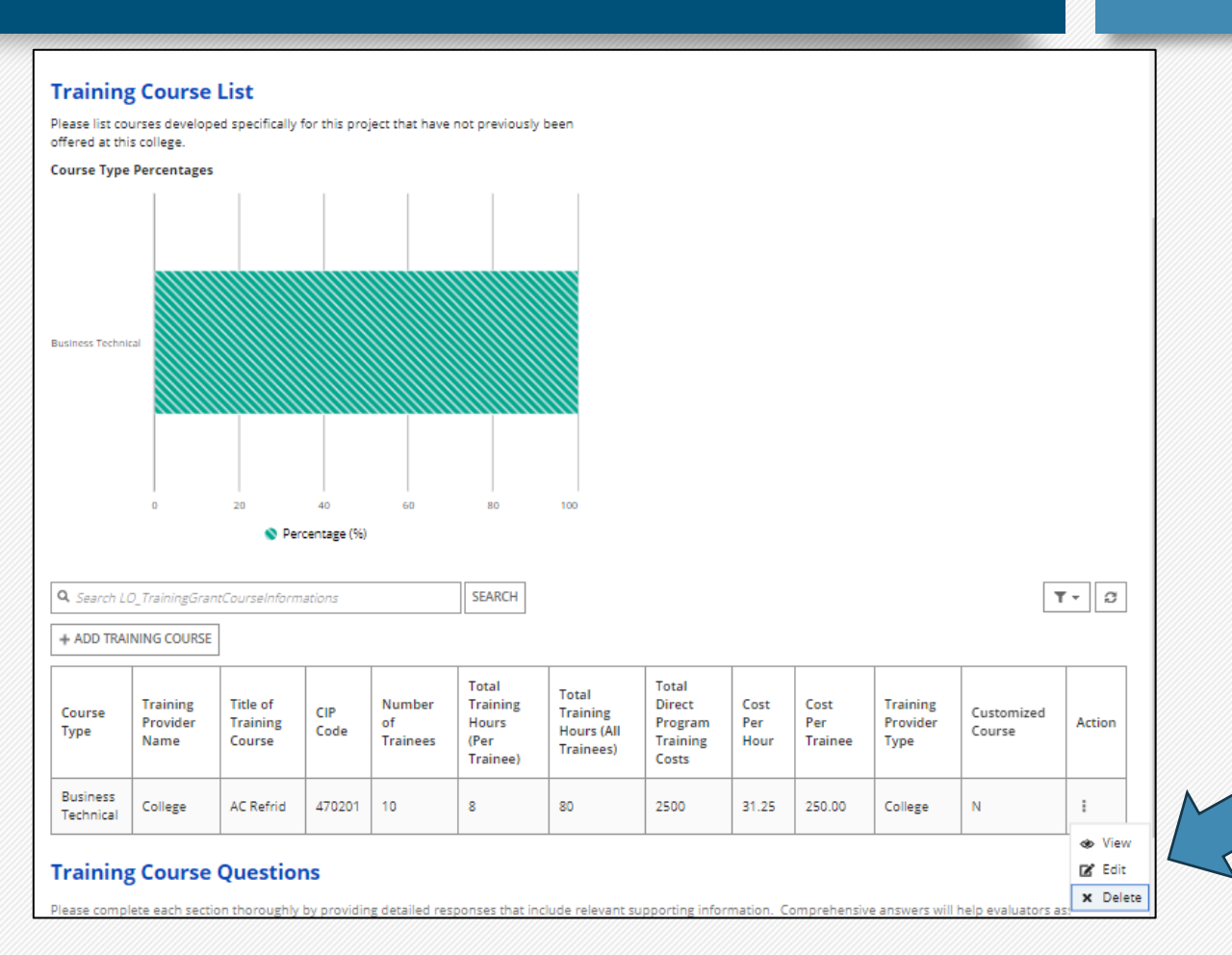

## Skills Development Fund – Training Course Questions

On the Training Courses page, complete the Training Course Questions.

Click CANCEL to return to the project dashboard or click SAVE to save responses or edits to the Training Course Questions.

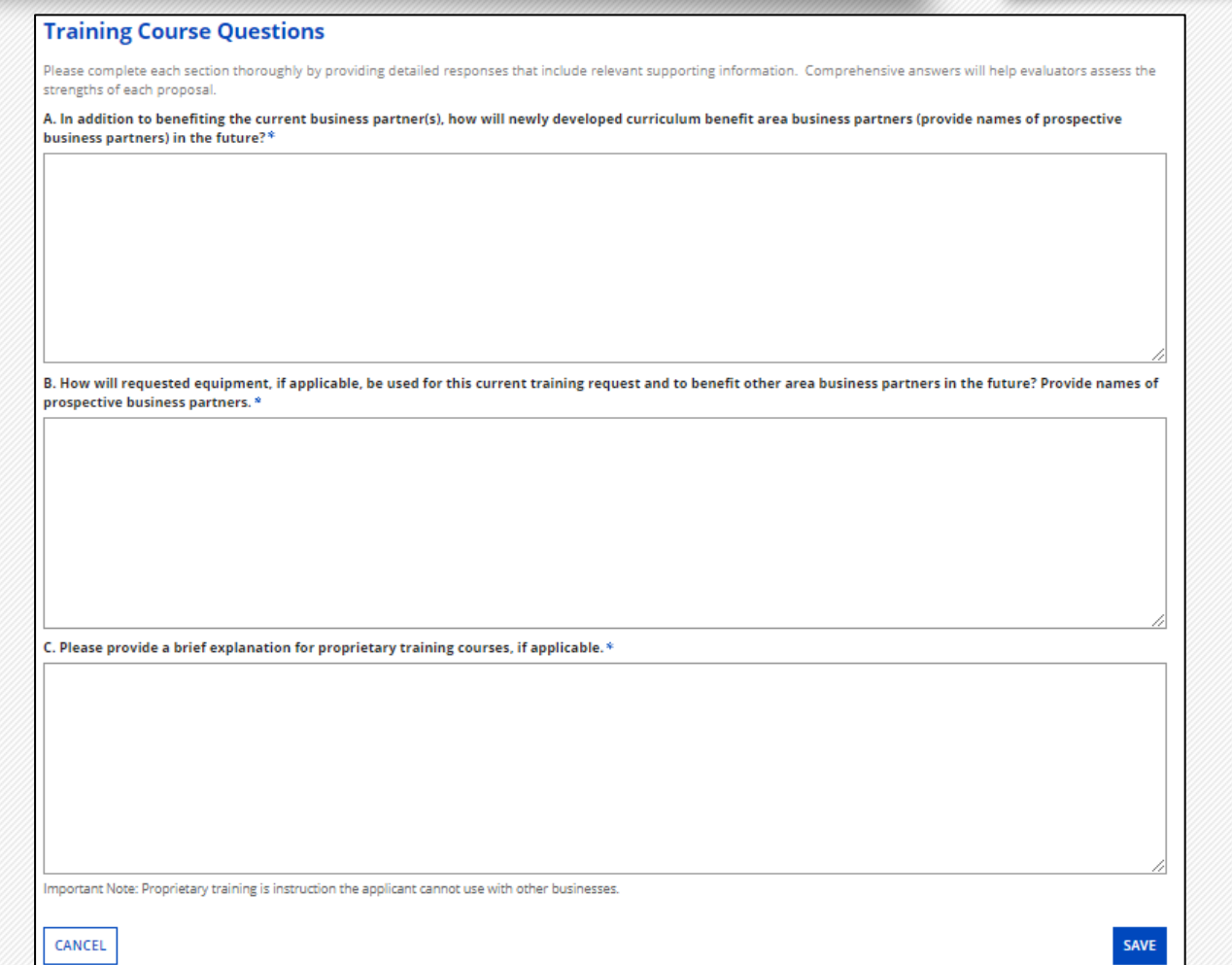

### Skills Development Fund – Adding Equipment

20

Click the Equipment Purchase Detail icon and the Equipment Purchase Detail page will appear.

Under the Equipment Purchase List section, click the NEW EQUIPMENT button and enter the Equipment details

| 1097                          | Project Name<br>Project Name-SG-2024-jan | Project Status<br>27-12-36-36 Initiation | Cost<br>Pend | act Number<br>ng |      |
|-------------------------------|------------------------------------------|------------------------------------------|--------------|------------------|------|
| quipment Purcha               | se ist                                   |                                          |              |                  |      |
| + NEW EQUIPMENT               |                                          |                                          |              | _                |      |
| Q. Search LO_EquipmentDetails | KR2                                      | ю                                        |              | 1                | r• : |
| Equipment Name                | Cost Per Unit                            | Quantity Purchased                       | Total Cost   | Course Action    | 5    |
|                               |                                          | No items available                       |              |                  |      |
|                               |                                          |                                          |              |                  |      |

| 1097 Project Name-SG-2024-jan-27-12-36-36 Initiation Pending   Equipment Name *   Equipment Name *   Cost Per Unit *   Cost Per Unit * Cost Per Unit * Cost Per Unit *< |                            | Project Name                                               | Project Status                 | Contract Number                   |  |
|----------------------------------------------------------------------------------------------------|----------------------------|------------------------------------------------------------|--------------------------------|-----------------------------------|--|
| Equipment Name *                                                                                                    | 1097                       | Project Name-SG-2024-Jan-27-12-36-36                       | Initiation                     | Pending                           |  |
| Equipment Name *                                                                                                    |                            |                                                            |                                |                                   |  |
| Cost Per Unit *                                                                                                    | Equipment Name *           |                                                            |                                |                                   |  |
| Quantity Needed *                                                                                                    | Cost Per Unit *            |                                                            |                                |                                   |  |
| Quantity Needed *         Image: Cost Cost         0         Course Information         Course Equipment is For *                                                                                                    |                            |                                                            |                                |                                   |  |
| Total Cost  O  Course Information  Course Equipment is For*                                                                                                    | Quantity Needed *          |                                                            |                                |                                   |  |
| 0         Course Information         :ourse Equipment is For*                                                                                                    | Total Cost                 |                                                            |                                |                                   |  |
| Course Information Course Equipment is For*                                                                                                    | 0                          |                                                            |                                |                                   |  |
| Course Equipment Required * Yes No Fequipment is not approved, can course still be taught? * Yes No Yes No Xelain equipment need/use for this project and in the future, including businesses that can benefit from training on the equipment in the future *                                                                                                    | Course Equipment is For*   |                                                            |                                |                                   |  |
| ourse tquipment Required *<br>Yes<br>No<br>fequipment is not approved, can course still be taught? *<br>Yes<br>No<br>Xplain equipment need/use for this project and in the future, including businesses that can benefit from training on the equipment in the future *                                                                                                    | Select a value             |                                                            |                                |                                   |  |
| No<br>Fequipment is not approved, can course still be taught? *<br>) Yes<br>) No<br>; xplain equipment need/use for this project and in the future, including businesses that can benefit from training on the equipment in the future *                                                                                                    | Course Equipment Required  | *                                                          |                                |                                   |  |
| F<br>f equipment is not approved, can course still be taught? *<br>) Yes<br>) No<br>;xplain equipment need/use for this project and in the future, including businesses that can benefit from training on the equipment in the future *                                                                                                    | ○ No                       |                                                            |                                |                                   |  |
| ) Yes<br>) No<br>xplain equipment need/use for this project and in the future, including businesses that can benefit from training on the equipment in the future *                                                                                                    | f equipment is not approve | d, can course still be taught?*                            |                                |                                   |  |
| )No                                                                                                    | ⊖ Yes                      |                                                            |                                |                                   |  |
| xplain equipment need/use for this project and in the future, including businesses that can benefit from training on the equipment in the future *                                                                                                    | ⊖ No                       |                                                            |                                |                                   |  |
|                                                                                                    | Explain equipment need/use | of or this project and in the future, including businesses | that can benefit from training | g on the equipment in the future* |  |
|                                                                                                    |                            |                                                            |                                |                                   |  |
|                                                                                                    |                            |                                                            |                                |                                   |  |
|                                                                                                    |                            |                                                            |                                |                                   |  |

### Skills Development Fund – Editing Equipment

Edit, View or Delete equipment that has been added to the project by using the dots under the Actions column found in the Equipment Purchase List table within the EQUIPMENT PURCHASE DETAIL page.

| Project ID                | Project Name    | 2024 (*** 27.42.26.26 | Project Status |            | Contract Number |         |
|---------------------------|-----------------|-----------------------|----------------|------------|-----------------|---------|
| 1097                      | Project Name-SG | -2024-Jan-27-12-36-36 | Initiation     |            | Pending         |         |
|                           |                 |                       |                |            |                 |         |
| uipment Purcha            | se List         |                       |                |            |                 |         |
| NEW COLUDARENT            |                 |                       |                |            |                 |         |
| NEW EQUIPMENT             |                 |                       |                |            |                 |         |
| Search LO EquipmentDetail | 5               | SEARCH                |                |            |                 | T -     |
|                           |                 |                       |                |            | _               |         |
| Equipment Name            | Cost Per Unit   | Quantity Purcha       | sed            | Total Cost | Course          | Actions |
|                           |                 | 1                     |                | 500        | AC Refrid       | 1       |
| Cadapter                  | 500             | 1.1                   |                |            |                 |         |
| C adapter                 | 500             |                       |                |            | 🛿 Edit Equip    | ment    |
| C adapter                 | 500             |                       |                |            | 😰 Edit Equip    | oment   |

### Skills Development Fund – Budget Signature

SAVE

Click the Budget Signature icon and the Budget Signature page will appear.

Read and review the Acknowledgement and Assurances then provide a Digital Signature.

Click CANCEL to return to the Skills Development Fund Grant Application page or click SAVE to save the Digital Signature.

| Budget Signature |                                      |                |                 |  |
|------------------|--------------------------------------|----------------|-----------------|--|
| Project ID       | Project Name                         | Project Status | Contract Number |  |
| 1097             | Project Name-SG-2024-Jan-27-12-36-36 | Initiation     | Pending         |  |

#### Acknowledgement and Assurances

By signing below, the applicant hereby acknowledges and assures the following:

| The cost per trainee and cost per hour for the courses in the proposed project have been compared to similar instruction provided at the applicant's institution, other public<br>community, or technical colleges, or TEEX, and all direct training costs contained in this budget have been determined to be reasonable and necessary for the implementation of the<br>proposed project.                                                                                                    |
|----------------------------------------------------------------------------------------------------|
| All direct training costs under Program Services include only personnel salaries and wages, fringe benefits, tuition, fees, curriculum development, books, training materials, and<br>consumable supplies for the proposed project.<br>Direct training personnel costs included under Program Services do not include any cost for administration of the proposed project.                                                                                                    |
| Any overhead and/or indirect costs included in the college's tuition and fee costs are based on the standard rate established by the college.<br>The costs of any equipment purchases have been appropriately identified in the Budget & Training Request Form - Equipment Request tab.<br>There are no costs for instructor travel (including per diem) included in the proposed budget.<br>There are no costs for trainee wages, travel, or drug tests included in the proposed budget.<br>Any products, including curricula, developed with grant funds will be retained by the college and used in training projects for other businesses.<br>Curricula developed under the grant award will be provided to the Agency electronically, along with a plan on how it will be made available to other colleges.<br>Digital Signature |

| Name *                                               | Title * | Submission Date |
|------------------------------------------------------|---------|-----------------|
|                                                      |         |                 |
|                                                      |         |                 |
| <ul> <li>Draw Signature () Type Signature</li> </ul> |         |                 |
| at DRAW SIGNATURE                                    |         |                 |
| Digital signature confirmation *                     |         |                 |
| I agree to sign this form digitally                  |         |                 |
|                                                      |         |                 |
|                                                      |         |                 |
| CANCEL                                               |         |                 |

# Skills Development Fund - Supporting Documentation

23

**Upload File** 

Document Type\*

File\*

--- Select a Value ---

UPLOAD Drop file here

Clicking the Supporting Documentation button displays the Supporting Documentation page. From this page, Users can search for existing supporting documents or add a new supporting document by clicking the UPLOAD FILE button.

|                     | Supporting Documentation                                                                    |               |                        |             | 3       |
|---------------------|---------------------------------------------------------------------------------------------|---------------|------------------------|-------------|---------|
| Supporting Document | Document List<br>Read-only Grid<br>Q. Marth LTL supporting:DV/universations<br>B-URLOAD PEA | SANCH         |                        |             | T+ 0    |
|                     | Document Type                                                                               | Document Name | Uploaded Date and Time | Uploaded By | Actions |
|                     |                                                                                             |               | Nis servis available   |             |         |

Select the Document Type from the dropdown menu and use the UPLOAD button or the "Drop file here" features to add the document to the project. Once added, the document will appear in the Document List table on the Supporting Documentation page. Click the document name to download and view the document.

Click CANCEL to return to the Supporting Documentation page or click SAVE to save the Supporting Document.

Note: Within the document list, use the action buttons to delete a document. Documents added during the application phase can only be deleted before project is moved to Active status.

## Skills Development Fund -Review and Submit Project

After entering all the required information, click the REVIEW AND SUBMIT button.

#### REVIEW AND SUBMIT

This action will navigate the user to the Review and Submit page, where each section can be expanded for a detailed view. Any necessary edits can be made directly on this page.

Final step is to provide a digital signature then click the SUBMIT button.

Grantee will receive an email indicating project has successfully been submitted and the Outreach team member will be notified as well.

| Project ID                                                        | Project Name                                   | Project Status                | Contract Number                |         |
|-------------------------------------------------------------------|------------------------------------------------|-------------------------------|--------------------------------|---------|
| 1081                                                              | Project Name-SG-2024-Jan-22-11-02-<br>14       | Initiation                    | Pending                        |         |
| Project Information                                               |                                                |                               |                                |         |
| Business Partners                                                 |                                                |                               |                                |         |
| BUSINESS PARTNERS                                                 |                                                |                               |                                |         |
| Business Partner List                                             |                                                |                               |                                |         |
| <b>Q</b> Search LO_BusinessPartners                               | SEARCH                                         |                               |                                | T - 2   |
| + ADD BUSINESS PARTNER                                            |                                                |                               |                                |         |
| Legal Name                                                        | Total Number of New Jobs                       | Total Number of Upgraded      | lobs                           | Actions |
| Tamara's Hospital                                                 | 2                                              | 13                            | 13                             |         |
| New Business Partner                                              | 1                                              | 1                             |                                | 1       |
| TC Business Partner                                               | 1                                              | 1                             |                                | 1       |
| Grant Amount and Jol<br>Total Requested Grant Amount<br>15,750.00 | D Information<br>Total Number of New Jobs<br>4 | Total Number of Upgraded Jobs | <b>Cost Per Trainee</b><br>575 |         |
|                                                                   | Funding                                        |                               |                                |         |
| Additional Sources of                                             |                                                |                               |                                |         |

74

Note: An error message will appear in the instance any information for submission is missing or if any information provided does not align with grant requirements.

# Skills Development Fund – Accessing and Editing Projects

After successful submission of the application, the Home page will display.

From the Home page, the newly created project will display under the Project List. Click on the name link under the Project Name column to access the project. The project's grant application page appears.

| - | Project List                                       |                        |                          |            |              |                   |                       |        |
|---|----------------------------------------------------|------------------------|--------------------------|------------|--------------|-------------------|-----------------------|--------|
|   | Project Name                                       | Grant Type             | Primary Business Partner | Status     | Created By   | L Creation Date   | Date Last Changed     | Action |
|   | Project Name-Self-Sufficiency-2024-Jan-26-08-23-06 | Self Sufficiency Grant |                          | Initiation | theraGrantee | 1/26/2024 8:23 AM | 1/26/2024 9:33 AM CST | ÷      |

| If the project needs to be deleted, click the three dots under the Action column and | Action         |
|--------------------------------------------------------------------------------------|----------------|
| select Delete Grant.                                                                 | I              |
|                                                                                      | × Delete Grant |

### Skills Development Fund – Steps After Application Submission

26

Once the Business Partner has signed and submitted the information in their portal, the Evaluation team will receive a notification and begin their review of that Business Partner. The application cannot be submitted until all Business Partners have been approved.

Once an application is submitted, the project status changes from Initiation to Project Development. At this time, no edits can be made to the application and the Outreach team reviews the project.

If revisions are needed to the application, the Outreach team member will change the status to Pending Revisions and will notify the grantee of the changes that are needed. In Pending Revisions status, all fields open for editing.

Once the grantee and Outreach team member are satisfied with the application, the Outreach team member will move the project to Evaluation status and the project will undergo review by the Evaluation team.

During this phase, grantees may receive a Grantee Request email in which questions may need to be answered or additional information be supplied.

After the project has been approved for funding, the project will move into Contract Development and then Active status. At this time, a Grant Manager and contract number are assigned to the project.

# Skills Development Fund – Working with Active Grants

Use the Project List to locate an active grant. Click the project name link under the Project Name column to access the project dashboard.

Notice that an Employee Participant icon now appears.

Notice that a Contract Number now appears in the top project bar. All other icons will display application information in read only.

#### Project List

| Project Name                             | Grant Type                  | Primary Business<br>Partner | Status                 | Created By   | ↓ Creation<br>Date    | Date Last<br>Changed     | Action |
|------------------------------------------|-----------------------------|-----------------------------|------------------------|--------------|-----------------------|--------------------------|--------|
| Project Name-SG-2024-Jan-<br>27-12-36-36 | Skills Development<br>Grant | AC Refrigeration            | Project<br>Development | theraGrantee | 1/27/2024<br>12:36 PM | 1/29/2024 3:04<br>PM CST | :      |

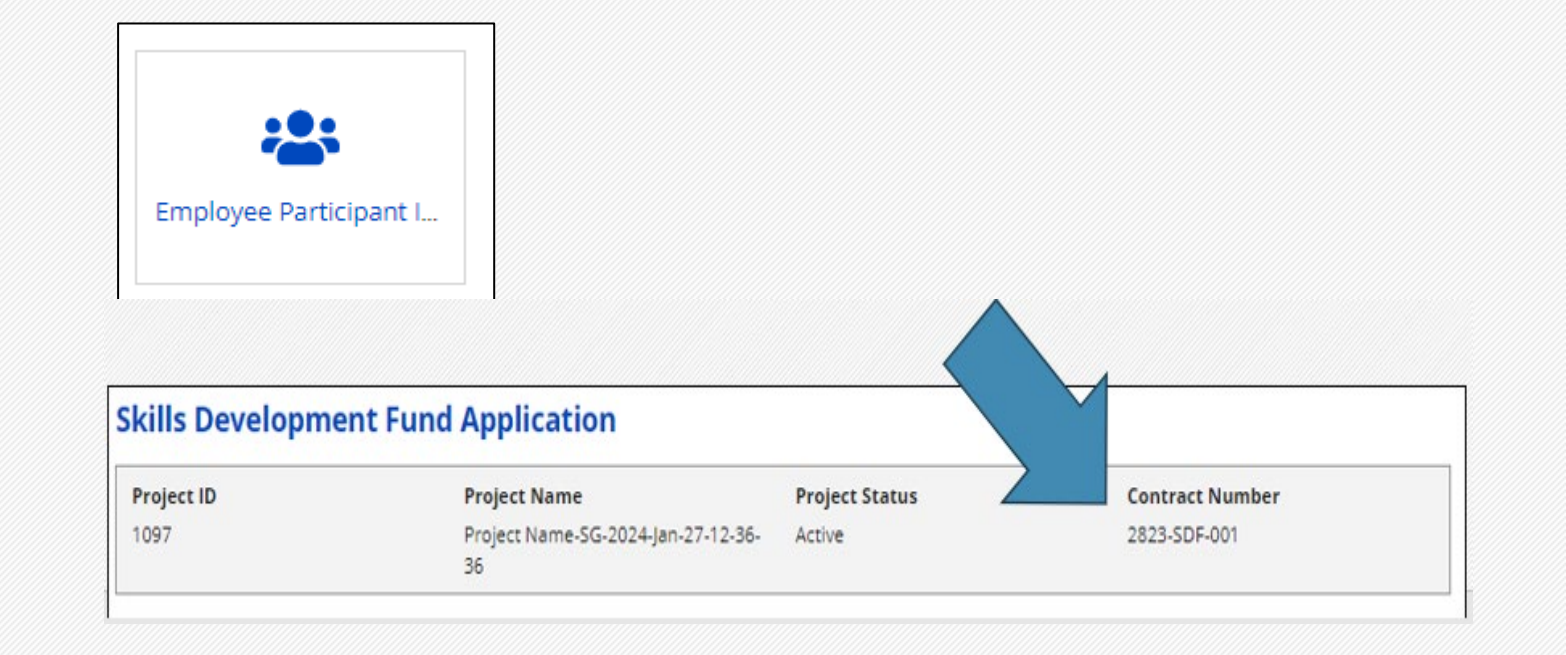

### Skills Development Fund – Add Employee Participant

Clicking the Employee Participant icon displays the Employee Participant Information page.

28

Click the ADD EMPLOYEE PARTICIPANT button to add a new participant to the project.

The Employee Participant detail page displays. All information for the employee participant should be added. Click SAVE to save the changes and add the participant to the project.

| Search I O EmployeeParticipantSSGs | SEARCH |
|------------------------------------|--------|
|------------------------------------|--------|

Note: A Training Information Form (TIF) upload will no longer be required as the Add Employee Participant feature allows the grantee to add trainees to the project and provides immediate feedback if aspects of the trainee's profile do not meet grant requirements (i.e. job title, wage, course). However, a TIF upload can be used an option method to load large amounts of participant data into the system at one time.

### Skills Development Fund – Edit Employee Participant

The newly added participant will now appear in the grid under the Employee Participant List. Use the search feature to locate a specific participant or view all participants in the read only grid.

Click on the three dots in the Actions column to edit the participant information or delete the participant from the project.

| Employee Pa              | rticipant List  |             |                             |          |
|--------------------------|-----------------|-------------|-----------------------------|----------|
| <b>Q</b> Search LO_Emplo | yeeParticipants | SEARCH      |                             | T - 2    |
| + ADD EMPLOYEE P         | ARTICIPANT      |             |                             |          |
| First Name               | Last Name       | SSN         | Job Title                   | Actions  |
| First                    | Name            | xxx-xx-4565 | AC Refrigeration Technician | E        |
|                          | · · ·           |             |                             | 🕑 Edit   |
|                          |                 |             |                             | × Delete |

### Skills Development Fund – Add Course for Employee Participant

30

Locate the employee participant within the Employee Participant List. Use the actions button to select Edit which displays the Employee Participant detail page.

Scroll to the Course Information section. Click the ADD COURSE button to add a new course to that participant's profile.

The Participant Course detail page displays, and the course information fields are open for edit. Click SAVE to save the course to the participant's profile or click CANCEL to navigate back to the Employee Participant detail screen.

Once a course is added to the participant's profile, it will appear in the read only grid under the Course information section.

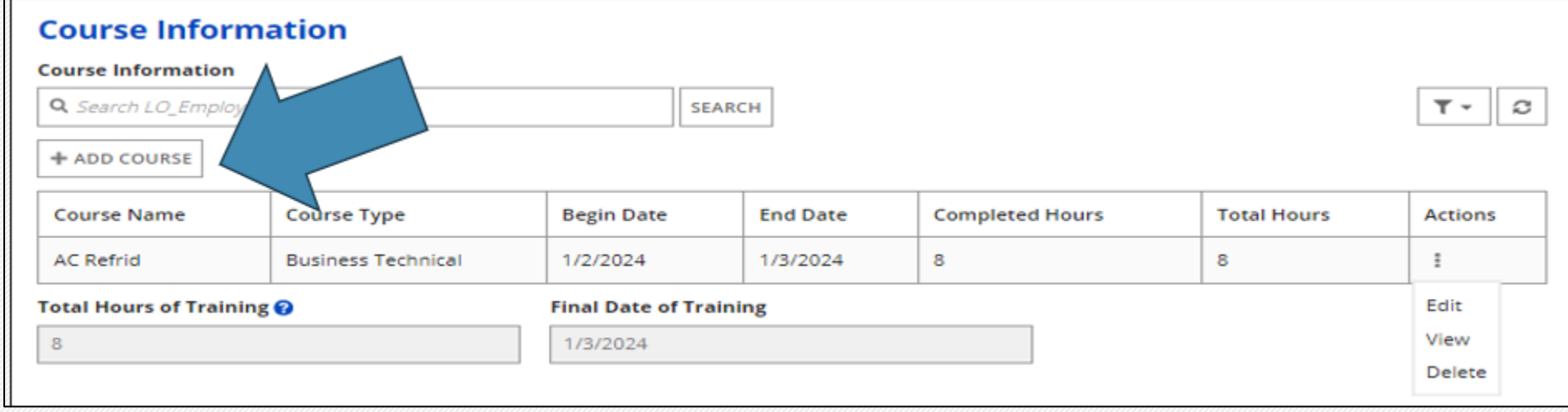

# Skills Development Fund – Additional Actions for Employee Participant Course

Use the dots under the Actions column to Edit, View, or Delete the course for a specific employee participant.

Note: A warning message does not appear for the Delete option; ensure the correct participant and course have been selected before clicking Delete.

| Course Infor             | mation             |                   |          |                 |             |         |
|--------------------------|--------------------|-------------------|----------|-----------------|-------------|---------|
| Course Information       |                    |                   |          |                 |             |         |
| <b>Q</b> Search LO_Emplo | yeeCourseMaps      | SEA               | RCH      |                 |             | T- S    |
| + ADD COURSE             |                    |                   |          |                 |             |         |
| Course Name              | Course Type        | Begin Date        | End Date | Completed Hours | Total Hours | Actions |
| AC Refrid                | Business Technical | 1/2/2024          | 1/3/2024 | 8               | 8           | I N     |
| otal Hours of Train      | ning 🕜             | Final Date of Tra | ining    |                 |             | Edit    |
| 8                        |                    | 1/3/2024          |          |                 |             | View    |
| 0                        |                    |                   |          |                 |             |         |

### Skills Development Fund – Closeout

32

The day following the last day of the grant, the project status will change to Expired. The grantee will receive an email from the LOTS system letting them know the project has moved to Expired status and they have 60 days to input or update any participant information.

After the 60 days in Expired status, the project will move to Closeout Review and all fields will be read-only. The Grant Manager will conduct a review of the project for closeout.

Once the project has been fully closed in the TWC contracting system, the Grant Manager will change the project status to Closed. Grantees will still have access to the project however, all information will display in read only.

- 1. Job Aid: View the related Job Aid for this course Skills Development Fund Grants
- 2. Related Courses
  - 1. Introduction to LOTS
  - 2. Self-Sufficiency Fund
  - 3. Skills for Small Business

All training documents are available on the <u>TWC LOTS webpage</u>.

# Wrap-up